## **CADASTRAR RECESSO DE FINAL DE ANO 2023**

Acessar o Menu Servidor > Solicitações >Períodos de Recesso > Cadastrar

| I - COORDENADORIA DE CADASTRO DE PESSOA (11.02.37.12.01.02)                                                          |                                                                                                    | 🎯 Módulos<br>🔫 Menu Servio                                                                                     | or 🔗 Alter                                                                     | Postal 🍃                          | Abrir Chamado<br>Ajuda                          |                                                                                                    |                                                                            |                          |
|----------------------------------------------------------------------------------------------------|----------------------------------------------------------------------------------------------------|----------------------------------------------------------------------------------------------------|--------------------------------------------------------------------------------|-----------------------------------|-------------------------------------------------|----------------------------------------------------------------------------------------------------|----------------------------------------------------------------------------|--------------------------|
| Avaliação   Gr Cap<br>Manual de Compra<br>Na quinta-feira (1º), foi<br>na reunião do Fórum de<br>Acesse o documento. | vacitação   🔀 Chefia de<br>Is e Licitações é apr<br>lançado o Manual de Compra<br>Diretores de Administração, | Unidade   🔍 Consultas<br>esentado à comunid<br>s e Licitações do Instituto Fed<br>realizada no Campus Cachoeir | 🤗 Escritório de Idei<br>ade<br>eral do Espírito Santo (Ifr<br>o de Itapemirim. | as   🍪 Férias<br>:s). O documento | Serviços  <br>foi apresentado<br>< III >> Todos | Solicitações<br>Acidente de T<br>Ausências/Afa<br>Autenticar Doc<br>Auxílio Alimer<br>Auxílio Natali<br>Auxílio Pré-Es<br>Auxílio Transr | rabalho +<br>astamentos +<br>ocumentos +<br>ntação +<br>dade +<br>scolar + |                          |
| Acesso Rápido                                                                                                    |                                                                                                    |                                                                                                    |                                                                                |                                   |                                                 |                                                                                                    | de ▶                                                                       |                          |
| Dados<br>Funcionais                                                                                                  | A Dados<br>Pessoais                                                                                           | Solicitar<br>Afastamento                                                                                       | Solicitação<br>Eletrônica                                                      | X                                 | Férias                                          | Periodos de R<br>Remoção<br>Solicitações E<br>Visualizar Sol                                                                             | lecesso C                                                                  | adastrar<br>istar/Altera |
| Plano<br>de Saúde                                                                                                    | Sugestões<br>e Criticas                                                                                       | Ponto<br>Eletrônico                                                                                            | Capacitação                                                                    | ,                                 |                                                 | Minhas                                                                                                    |                                                                            |                          |

Selecionar o "Recesso" e em "Período de Recesso" clicar na opção desejada

| Dados da Soliteitação do Pe                                                                    | ÍODO DE RECESSO |
|------------------------------------------------------------------------------------------------|-----------------|
| Jornada de Trabalho: 30 horas semanais                                                         |                 |
| Recesso: \star 2023 🗸                                                                          |                 |
| Período de Recesso: * SELECIONE  SELECIONE                                                     |                 |
| OBSERVAÇÕES 2023 - 26/12/2023 a 29/12/2023 (4 dias)<br>2023 - 02/01/2024 a 05/01/2024 (4 dias) |                 |
|                                                                                                |                 |
|                                                                                                |                 |
| Cadastrar Cance                                                                                | ar              |

Se o servidor optar em utilizar o saldo de horas, deverá selecionar em "abater saldo de horas" os créditos homologados e clicar em "Adicionar (+)".

Posteriormente clicar em cadastrar.

|                                                                                                    |                  | 🎯 Módulos               | ઇ Caixa Postal        | 🍗 Abrir Chamado |
|----------------------------------------------------------------------------------------------------|------------------|-------------------------|-----------------------|-----------------|
| I - COORDENADORIA DE CADASTRO DE PESSOA (11.02.37.12.01.02)                                                                                         |                  | 📲 Menu Servidor         | 👮 Alterar Senha       | 🗿 Ajuda         |
| <i> []</i> Avaliação   🕎 Capacitação   🔣 Chefia de Unidade   🔍 Consultas   🌻 Esc                                                                    | ritório de Ideia | ıs   🐉 Férias   🧕       | Serviços   🛃 Solicita | ações           |
| Portal do Servidor > Cadastrar Solicitação de Período de Re                                                                                         | CESSO            |                         |                       |                 |
|                                                                                                    |                  |                         |                       |                 |
| Selecione um período de recesso desejado. Após o cadastro será necessária autorizaç<br>compensadas posteriormente durante o período de compensação. | ão por parte da  | a chefia imediata. As l | noras a compensar dev | erão ser        |
| Caso o saldo de horas autorizadas seja negativo, o valor de crédito será zero.                                                                      |                  |                         |                       |                 |
|                                                                                                    |                  |                         |                       |                 |
| Dados da Solicitação do                                                                                                    | PERÍODO          | DE RECESSO              |                       |                 |
| Servidor:                                                                                                    |                  |                         |                       |                 |
| Recesso: 2023                                                                                                    |                  |                         |                       |                 |
| Período de Recesso: * 2023 - 02/01/2024 a 05/01/2024 (4 dias) *                                                                                     |                  |                         |                       |                 |
| Carga Horária do Período: 24:00                                                                                                    |                  |                         |                       |                 |
| 🗹 Utilizar o saldo de horas vigente para abatiment                                                                                                  | o do débito a s  | er compensado.          |                       |                 |
| UTILIZAÇÃO DO SALDO DE HORAS AUTORIZADO                                                                                                    |                  |                         |                       |                 |
| Abater do Saldo de Horas: SELECIONE 💙 Adicionar (+)                                                                                                 |                  |                         |                       |                 |
| Definição do Período de Compensação                                                                                                    |                  |                         |                       |                 |
| Tempo Autorizado à Compensação: 24:00                                                                                                    |                  | Tempo Compensad         | o: 00:00              |                 |
| Tempo Pendente de Compensação: 24:00                                                                                                    |                  |                         |                       |                 |
| Início da Compensação: 02/10/2023                                                                                                    | Térm             | ino da Compensaçã       | o: 31/05/2024         |                 |
| Observações                                                                                                    |                  |                         |                       |                 |
|                                                                                                    |                  |                         |                       |                 |
|                                                                                                    |                  |                         |                       |                 |
| Cadastrar                                                                                                    | Cancelar         |                         |                       | ~~~~            |
|                                                                                                    |                  |                         |                       |                 |

## Observação:

O recesso constitui 4 (quatro) dias da semana.

Dessa forma, o saldo para compensação de servidor ficara de acordo com sua carga horária semanal:

- De 30 (trinta) horas será de 24 (vinte e quatro) horas para compensação; já
- De 40 (quarenta) horas será 32 (trinta e duas) horas para compensação.

Coordenadoria de Cadastro de Pessoas Setembro/2023